## User Guide: Change Boarding Point

Boarding point of e-ticket booked online can be changed:

- 1. During Ticket Booking
- 2. After Booking.

## Steps to Change Boarding Point during ticket booking:

• Login by entering your User name and Password.

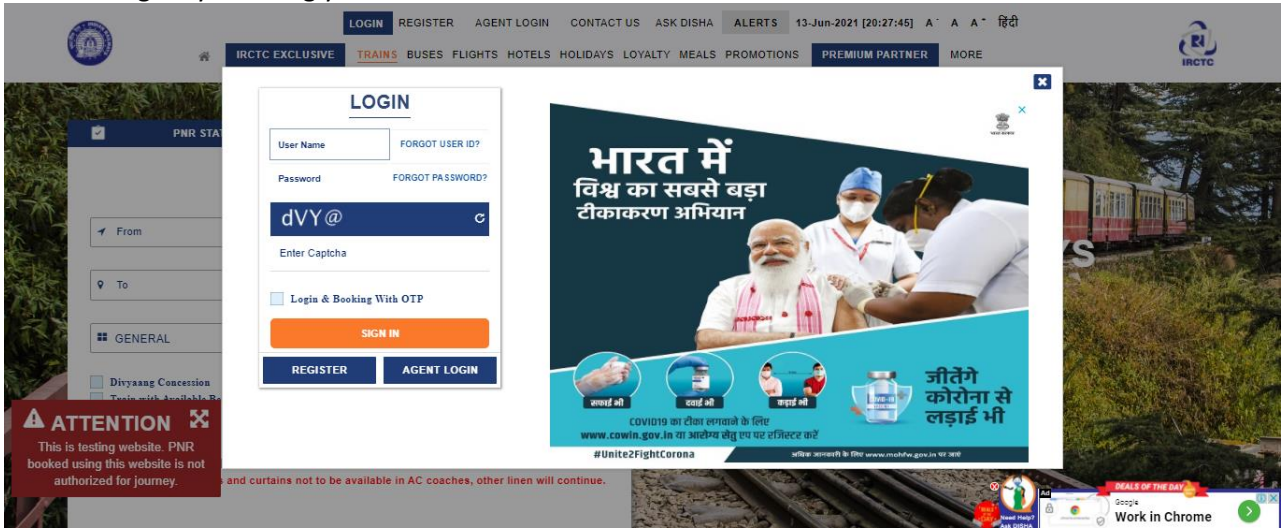

• Provide your desired "From – To" station, "Date of Journey" and "Class" of travel. Further click on Search button to get the train list.

|                                                                       |                                   | TRAINS BUSES FLIGHTS HOTELS H         | IOLIDAYS LOY | ALTY MEALS PROMOTIONS MY |                              | ARTNER MORE     |        | 1   | IRCTO         |
|-----------------------------------------------------------------------|-----------------------------------|---------------------------------------|--------------|--------------------------|------------------------------|-----------------|--------|-----|---------------|
| PNR STATUS                                                            |                                   | CHARTS / VACANCY                      |              | Upcoming Journey         | and the second second second | TITE IN COLUMN  | 12.000 | Vie | w All Journey |
| C Refund Status                                                       | 9                                 | Re-Book Favourite Journey             |              | Train                    | PNR                          | Date            | From   | То  | Class         |
|                                                                       | BOOK TICKE                        | т                                     |              | KASHI V EXPRESS (14258)  | 2636138                      | 374 30 Jun 2021 | NDLS   | BSB | 3A            |
| From<br>Y NEW DELHI - NDLS                                            |                                   | DD/MM/YYYY*                           |              | You can book Retring     | Room Hotel                   | Order Food      |        |     |               |
| то 11                                                                 |                                   |                                       |              | Last Transaction Detail  | n i                          |                 |        |     | View Detail   |
| VARANASI JN - BSB                                                     |                                   | a All Classes                         | ~            | Transaction ID           | Status                       | Date            | From   | То  | Class         |
| # GENERAL                                                             | ~                                 |                                       |              | 200000072438380          | BOOKED                       | 30 Jun 2021     | NDLS   | BSB | 3A            |
| Divyaang Concession Flexible Wit<br>Railway Pass Concession<br>Search | h Date 📃 Journalist Concessio     | n 📃 Train with Available Berth        |              |                          |                              |                 |        |     |               |
| TTENTION States and<br>testing website. PNR                           | curtains not to be available in A | C coaches, other linen will continue. | 8-CA 17318   |                          |                              |                 |        |     |               |
| horized for journey.                                                  |                                   |                                       |              |                          |                              |                 |        | DEA | S OF THE DAY  |

• Select the train from the train lists and click the **Book Now** button.

| AC First Class (1A)                                                                                                    | AC 2 Tier (2A)                                                                                                    | VANDE BHARAT EXP (                                                                                                    | (22436)                                          |                                                | Runs On: M T W T F S S                                                                                   | Train Schedul                                                                                                    |
|----------------------------------------------------------------------------------------------------|----------------------------------------------------------------------------------------------------|----------------------------------------------------------------------------------------------------|--------------------------------------------------|------------------------------------------------|----------------------------------------------------------------------------------------------------|----------------------------------------------------------------------------------------------------|
| Exec. Chair Car (EC)                                                                                                    | Sleeper (SL)                                                                                                    | 06:00   NEW DELHI   T                                                                                                    | ue, 29 Jun                                       |                                                | 08:00                                                                                                    | 14:00   VARANASI JN   Tue, 29 Ju                                                                                                    |
| TRAIN TYPE                                                                                                    | Select All                                                                                                    | AC Chair car (CC) E<br>AVAILABLE-0901 A                                                                                                    | xec. Chair Car (EC)<br>VAILABLE-0075             |                                                |                                                                                                    |                                                                                                    |
| OTHER                                                                                                    |                                                                                                    | र 1440 🕄 र                                                                                                    | 2925 🕄                                           |                                                |                                                                                                    |                                                                                                    |
| SHATABDI                                                                                                    |                                                                                                    | Book Now OTHER DATE                                                                                                    | ES                                               |                                                |                                                                                                    |                                                                                                    |
| DEPARTURE TIME                                                                                                    | Select All                                                                                                    |                                                                                                    |                                                  |                                                |                                                                                                    |                                                                                                    |
| 00:00 - 06:00<br>Early Morning<br>12:00 - 18:00                                                                                                    | 06:00 - 12:00<br>Morning<br>18:00 - 24:00                                                                                                    |                                                                                                    | Flight Tick<br>Free                              | ket with <b>Travel ins</b> lakh travel insuran | urance                                                                                                   | a de la de l |
| Mid Day                                                                                                    | Night                                                                                                    | KASHI V EXPRESS (14                                                                                                    | 4258)                                            |                                                | Runs On: M T W T F S S                                                                                   | Train Schedu                                                                                                    |
|                                                                                                    | •                                                                                                    | 11:35 I NEW DELHUIT                                                                                                    | ue 20 lun                                        |                                                | 17-10                                                                                                    | 04:45   VARANASI IN I Wed 30 II                                                                                                    |
| 00:00 Hrs                                                                                                    | 24:00 Hrs                                                                                                    | The present of the second second seco | uo, 25 0un                                       |                                                |                                                                                                    | 04.40   Wildlinkshold   Wed, 50 5                                                                                                    |
| ARRIVAL TIME                                                                                                    | Select All                                                                                                    | Sleeper (SL)                                                                                                    | C 3 Tier (3A)                                    | AC 2 Tier (2A)                                 | AC First Class (1A)                                                                                      |                                                                                                    |
| ARRIVAL TIME<br>00:00 - 06:00<br>Early Morning                                                                                                    | Select All ^<br>06:00 - 12:00<br>Morning                                                                                                    | Sleeper (SL)<br>AVAILABLE-0222<br>र 415 🛈                                                                                                    | C 3 Tier (3A)<br>VAILABLE-0067<br>1125 <b>9</b>  | AC 2 Tier (2A)<br>AVAILABLE-0015<br>₹ 1610 0   | AC First Class (1A)<br>AVAILABLE-0005<br>3 2705 🕄                                                        |                                                                                                    |
| ARRIVAL TIME<br>00:00 - 06:00<br>Early Morning<br>12:00 - 18:00                                                                                         | Select All         ^           06:00 - 12:00         Morning           18:00 - 24:00         Night                                                                                          | Sleeper (SL)<br>AVAILABLE-0222<br>₹ 415 €<br>Book Now OTHER DATE                                                                                                    | AC 3 Tier (3A)<br>WAILABLE-0067<br>1125 O        | AC 2 Tier (2A)<br>AVAILABLE-0015<br>R 1610     | AC First Class (1A)<br>AVAILABLE-0005<br>3 2705                                                          |                                                                                                    |
| ARRIVAL TIME<br>00:00 - 06:00<br>Early Morning<br>12:00 - 18:00<br>Mid Day<br>ATTENTION                                                                 | Select All         ^           06:00 - 12:00         Morning           18:00 - 24:00         Night           X         Night                                                                | Sleeper (SL)<br>AVAILABLE-0222<br>3 415 D<br>Book Now OTHER DATE                                                                                                    | C 3 Tier (3A)<br>VAILABLE-0067<br>1125 <b>3</b>  | AC 2 Tier (2A)<br>AVAILABLE-0015<br>₹ 1610 0   | AC First Class (1A)<br>AVAILABLE-0005<br>3 2705                                                          |                                                                                                    |
| ARRIVAL TIME<br>00:00 - 06:00<br>Early Morning<br>12:00 - 18:00<br>Mart David<br>A ATTENTION<br>This is testing website. F                              | SelectAl • • • • • • • • • • • • • • • • • • •                                                                                                    | Sleeper (SL)<br>AVAILABLE-0222<br>R 415 C<br>Book Now OTHER DATE                                                                                                    | AC 3 Tier (3A)<br>WAILABLE-0067<br>1125 <b>0</b> | AC 2 Tier (2A)<br>AVAILABLE-0015<br>3 1610 •   | AC First Class (1A)<br>AVAILABLE-0005<br>3 2705 O                                                        |                                                                                                    |
| ARRIVAL TIME<br>00:00 - 06:00<br>Early Morning<br>12:00 - 18:00<br>Mot Daw<br>ATTENTION<br>This is testing website. F<br>booked using this website.     | Select All                                                                                                    | Steeper (SL)<br>AVAILABLE-0222<br>3 415 <b>Đ</b><br>Book Now OTHER DATE                                                                                                    | AC 3 Tier (3A)<br>WAILABLE-0067<br>1125 🔁        | AC 2 Tier (2A)<br>AVAILABLE-0015<br>3 1610 •   | AC First Class (1A)<br>AVAILABLE-0005<br>? 2705 O                                                        | BI RuPay Card ×                                                                                                    |
| ARRIVAL TIME 00:00 - 06:00 Early Morning 12:00 - 18:00 Mod Town A ATTENTION This is testing website. authorized for journey                             | Select All         06:00 - 12:00           Morning         18:00 - 24:00           Night         18:00 - 24:00           PAR<br>is not         24:00 Morning           Select All         0 | Sleeper (SL)<br>AVAILABLE-0222<br>R 415 C<br>Book Now OTHER DATE                                                                                                    | AC 3 Tier (3A)<br>WAILABLE-0067<br>1125 🔁        | AC 2 Tier (2A)<br>AVAILABLE-0015<br>3 1610 Đ   | AC First Class (1A)<br>AVAILABLE-0005<br>? 2705 <b>O</b><br>Benefits of IRCTC SI<br>IRCTC (1) (* SBI COT | BI RuPay Card ×                                                                                                    |
| ARRIVAL TIME 00:00 - 06:00 Early Morning 12:00 - 18:00 A ATTENTION This is testing webate, b booked using this webate authorized for journey IMEV DELHI | Select All                                                                                                    | Sleeper (SL)<br>AVAILABLE-0222<br>R 415 <b>O</b><br>Book Now OTHER DATE                                                                                                    | IC 3 Tier (3A)<br>WAILABLE-0067<br>1125 <b>Đ</b> | AC 2 Tier (2A)<br>AVAILABLE-0015<br>3 1610 Đ   | AC First Class (1A)<br>AVAILABLE-0005<br>* 2705 C<br>Benefits of IRCTC S<br>IRCTC (2) OSBI CON           | BI RuPay Card ×<br>C RuPay Source State Stream Stream St                                                                                                    |

• On the Passenger input page select the down arrow button on **Boarding Station** option.

|                                                                          |                                                      | AC 3 Tier (3A)           | General      |       |   |       |   |           |
|--------------------------------------------------------------------------|------------------------------------------------------|--------------------------|--------------|-------|---|-------|---|-----------|
| Boarding Station   NEW DE                                                | LHI   Arrival:   Departure: 1                        | 1:35   Day: 1   Boarding | Date: 29 Jun | 2021  |   |       |   |           |
| Note: Please submit full name of t<br>Note: The ID card will be required | ne passengers instead of initials.<br>during journey |                          |              |       |   |       |   |           |
| assenger Details                                                         |                                                      |                          |              |       |   |       |   |           |
| Testing                                                                  | 29                                                   | Female                   | ~            | India | ~ | Lower | ~ | 0         |
|                                                                          | Senior Citi                                          | zen Concession           | ~            |       |   |       |   |           |
| Add Passenger                                                            |                                                      |                          |              |       |   |       |   | + Add Inf |
| Contact Details                                                          |                                                      |                          |              |       |   |       |   |           |
|                                                                          |                                                      |                          |              |       |   |       |   |           |

• List of all Boarding stations between the selected train route will be displayed, choose your desired boarding station.

| Passenge                                                   | er Details                                                | 2<br>Review Journey                |                                                        | 3<br>Payment            |            |
|------------------------------------------------------------|-----------------------------------------------------------|------------------------------------|--------------------------------------------------------|-------------------------|------------|
| KASHI V EXPRESS (14258)                                    |                                                           |                                    | Ŷ                                                      | Fare Summary            |            |
| 11:35   NEW DELHI<br>Tue, 29 Jun                           | 17:10                                                     | 04:45   VARANASI JN<br>Wed, 30 Jun | AVAILABLE-0067<br>Updated 0 Minutes and 31 Seconds ago | Ticket Fare             | ₹ 1125     |
|                                                            | AC 3 Tier (3A)   General                                  |                                    |                                                        | Total Fare              | ₹ 1125     |
| Boarding Station   NEW DELHI   Arrival:                    | Departure: 11:35   Day: 1   Boarding Date: 29 J           | Jun 2021                           | ~                                                      |                         | 1125       |
| Boarding Station   NEW DELHI   Arrival:                    | -   Departure: 11:35   Day: 1   Boarding Date: 29 Jun 20  | 021                                |                                                        |                         |            |
| Boarding Station   PILKHUA   Arrival: 12:4                 | 44   Departure: 12:46   Day: 1   Boarding Date: 29 Jun :  | 2021                               |                                                        |                         |            |
| Boarding Station   HAPUR   Arrival: 13:02                  | Departure: 13:05   Day: 1   Boarding Date: 29 Jun 20      | 21                                 |                                                        |                         |            |
| Boarding Station   GARHMUKTESAR   Ar                       | rival: 13:28   Departure: 13:30   Day: 1   Boarding Date  | : 29 Jun 2021                      |                                                        |                         |            |
| Boarding Station   GAJRAULA JN   Arriva                    | il: 13:53   Departure: 13:55   Day: 1   Boarding Date: 29 | 9 Jun 2021                         |                                                        |                         |            |
| Senior Citizen Concession                                  |                                                           |                                    |                                                        |                         |            |
|                                                            |                                                           |                                    |                                                        |                         |            |
| A ATTENTION 🔀                                              |                                                           |                                    | + Add Infant                                           |                         |            |
| This is testing website. PNR                               |                                                           |                                    |                                                        |                         |            |
| booked using this website is not<br>authorized for journey |                                                           |                                    | ^                                                      | -                       |            |
| (Ticket details will be sent to email, gurral              | anethaii@gmail.com and registered mobile number           | 97*****42)                         |                                                        |                         | OF THE DAY |
| (                                                          |                                                           | ,                                  |                                                        | Need Help?<br>Ask DISHA |            |

• After selecting the station updated Boarding station can be seen on Passenger Details page.

| Pas                                                                                                    | 1<br>ssenger Details                                 | 2<br>Review Journey                |                                            |                    | 3<br>Payment |         |
|----------------------------------------------------------------------------------------------------|------------------------------------------------------|------------------------------------|--------------------------------------------|--------------------|--------------|---------|
| KASHI V EXPRESS (14258)                                                                                                    |                                                      |                                    |                                            | •                  | Fare Summary |         |
| 11:35   NEW DELHI<br>Tue, 29 Jun                                                                                                    | 15:59                                                | 04:45   VARANASI JN<br>Wed, 30 Jun | AVAILABLE-00<br>Updated 0 Minutes and 31 5 | .67<br>Seconds ago | Ticket Fare  | ₹ 1125  |
|                                                                                                    | AC 3 Tier (3A)   General                             |                                    |                                            |                    | Total Fare   | ₹ 1125  |
| Boarding Station   PILKHUA   Arriv                                                                                                    | val: 12:44   Departure: 12:46   Day: 1   Boarding Da | ate: 29 Jun 2021                   |                                            | ~                  |              | 1120    |
| Note: The ID card will be required during jo<br>Passenger Details<br>Passenger Name<br>Senior Citizen Concession                      | Age Gender V India                                   | ✓ No Prefere                       | nce V                                      | *                  |              |         |
| $\mathbf{A}$ ATTENTION $\mathbf{X}$                                                                                                   |                                                      |                                    |                                            | + Add Infant       |              |         |
| This is testing website. PNR<br>booked using this website is not<br>authorized for journey.<br>(Ticket details will be sent to email- | gurralanethaji@gmail.com and registered mobile n     | umber 97*****42)                   |                                            | ^                  |              | THE DAY |

## Steps to Change Boarding Point after ticket booking:

• Login by entering your User name and Password.

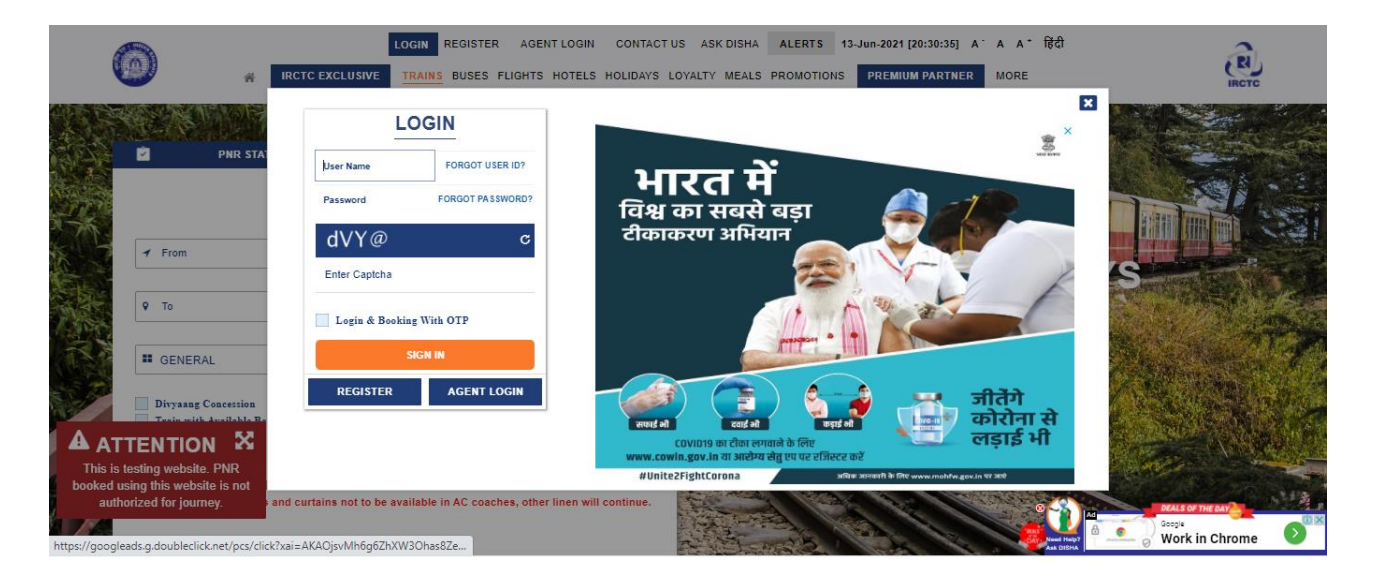

## • Go to MY ACCOUNT >> My Transactions >> Booked Ticket History

| ۵.                                                                               | REFUND STATUS         | Logout Welcome Nethaji (newui1) CON<br>BUSES FLIGHTS HOTELS HOLIDAYS LO | ITACT US ASK DISHA        | ALERTS 13-Jun-2021 [20:23:40 | ] A · A A · โहेदी<br>PARTNER L <del>HO</del> RE | IRCTC                       |
|----------------------------------------------------------------------------------|-----------------------|-------------------------------------------------------------------------|---------------------------|------------------------------|-------------------------------------------------|-----------------------------|
|                                                                                  |                       |                                                                         |                           | My Profile                   |                                                 |                             |
| Thank You Nethaji .                                                              |                       |                                                                         | Last Transaction Detail   | My Transactions              | •                                               |                             |
| Congratulations!, You have successfu<br>Booking details will be sent to Email/Mo | ully booked a ticket. |                                                                         | Booked Ticket History     | Link Your Aadhaar            |                                                 |                             |
| VANDE BHARAT EXP (224                                                            | 36)                   |                                                                         | Failed Transaction Histor | ry Feedback                  | CT R PY MOD                                     | - Andreas and an            |
| 06:00   NEW DELHI                                                                | ,                     | 08:00                                                                   | Ticket Refund History     | Logout                       |                                                 |                             |
| Tue, 29 Jun                                                                      | 1 Adult   AC Cha      | ir car (CC)   General   Boarding at New Delhi                           | Ticket Cancellation Histo | Tue, 29 Jun<br>Iry           |                                                 |                             |
|                                                                                  |                       |                                                                         | TDR History<br>File TDR   | View Cancellation Policy     |                                                 |                             |
| Passenger Details                                                                |                       |                                                                         | TAX Invoice               | ^                            | (場合)(第二)<br>  「「「「「」」                           |                             |
| 1 TESTING 20 yrs   Male   Veg   In                                               | dia   Window Side     |                                                                         |                           |                              | Scan code to view and                           | save ticket on your mobile  |
| Booking Status<br>CNF                                                            | Coach<br>C2           | Berth/WL No<br>54                                                       | Berth Type<br>Window Sid  | le                           | Payment Details                                 | save licket on your mobile. |
| A ATTENTION X                                                                    |                       |                                                                         |                           |                              | Transaction ID                                  | 200000072438382             |
| This is testing website. PNR                                                     | Book Another Tic      | ket                                                                     |                           |                              | Payment Mode                                    | eWallet                     |
| booked using this website is not                                                 |                       |                                                                         |                           |                              | Bank Name                                       | eWallet                     |
| authorized for journey.                                                          |                       |                                                                         |                           |                              | Booking Date                                    | 13 Jun 2021   08:22 PM      |
|                                                                                  |                       |                                                                         |                           |                              | Travel Insurance                                | Opted                       |
|                                                                                  |                       |                                                                         |                           |                              | Tislash Care                                    | 3 4 4 4                     |

• Select the ticket for which you want to change the Boarding Station and select the **Change Boarding Point** button.

| This is testing website. PNR<br>booked using this website is not<br>authorized for journey. | Explore, Experir                                                                                  | nent. Experience.                                                                              |                                 |                      | Pay Card ×            | - |
|---------------------------------------------------------------------------------------------|---------------------------------------------------------------------------------------------------|------------------------------------------------------------------------------------------------|---------------------------------|----------------------|-----------------------|---|
| ATTENTION X                                                                                 | Order Food                                                                                        | Book Retiring Room                                                                             | Book Hotel                      | Book Tourist Package |                       |   |
|                                                                                             | Cancel Ticket                                                                                     | Get PNR Status                                                                                 | NOSB BOOKING                    | Get SMS              | Change Boarding Point |   |
|                                                                                             | Insurance (No of Ps<br>Click Insurance Comp<br>nomination details. Lin<br>Policy is issued by res | 0.49 Includ<br>gn)<br>any name to submit<br>nk will be highlighted o<br>spective Insurance Cor | ling GST<br>1<br>Ince<br>mpany. |                      |                       |   |
|                                                                                             | Policy Issue date                                                                                 | r<br>13-Jun-2<br>mium (Incl. of GST)                                                           | 1surance<br>2021 Hrs            |                      |                       |   |
|                                                                                             | Insurance Opted<br>Insurance Company                                                              | Bharti AXA                                                                                     | Yes<br>General                  |                      |                       |   |
|                                                                                             | Travel Insurance (In                                                                              | ncl. of GST)                                                                                   |                                 |                      |                       |   |
|                                                                                             | Charting Status                                                                                   | Chart Not F                                                                                    | Prepared                        |                      |                       |   |
|                                                                                             | Booked From                                                                                       | IRCTC W                                                                                        | /EBSITE                         |                      |                       |   |

• A pop up window will appears with the list of stations between the selected train route, choose your desired boarding point.

|                                                                                             | Vikalp Sta<br>Booked Fr<br>Charting S<br>Travel Ins | tus<br>rom<br>Status<br><b>turance (In</b><br>Onted | IRCTC W<br>Chart Not F<br>cl. of GST)    | No<br>/EBSITE<br>Prepared  |                                 |                          |                                           |   |  |  |
|---------------------------------------------------------------------------------------------|-----------------------------------------------------|-----------------------------------------------------|------------------------------------------|----------------------------|---------------------------------|--------------------------|-------------------------------------------|---|--|--|
|                                                                                             | Insurance                                           | Company                                             | Bharti AXA<br>In                         | General                    |                                 |                          |                                           |   |  |  |
|                                                                                             | Policy Is:<br>Travel In                             | Select Bo<br>Station Na                             | oarding Station<br>me - Code             | Arrival                    | Departure                       | Day                      | Boarding Date                             | × |  |  |
|                                                                                             | Insuranc<br>Click Insu<br>nominatic<br>Policy is i  | NEW DELF                                            | II - NDLS<br>CENTRAL - CNB<br>AJ JN PRYJ | <br>10:08<br>12:08         | 06:00<br>10:10<br>12:10         | 1<br>1<br>1              | 29 Jun 2021<br>29 Jun 2021<br>29 Jun 2021 |   |  |  |
| A ATTENTION X                                                                               | Cancel<br>Order                                     | l Ticket<br>· Food                                  | Get PNR Status<br>Book Retiring Room     | NOSE BOOKING<br>Book Hotel | Get SMS<br>Book Tourist Package | Change Boardin           | g Point                                   |   |  |  |
| This is testing website. PNR<br>booked using this website is not<br>authorized for journey. |                                                     | plore. Experim                                      | ent. Experience.                         | Benefits of I              |                                 | Pay Card<br>U <b>Pay</b> | ×                                         |   |  |  |

|                                                             |                          |                         |                        |                         |                       |           |                         |                  | _ |
|-------------------------------------------------------------|--------------------------|-------------------------|------------------------|-------------------------|-----------------------|-----------|-------------------------|------------------|---|
|                                                             | Vikalp Status            |                         | No                     |                         |                       |           |                         |                  |   |
|                                                             | Booked From              | IRCTC W                 | EBSITE                 |                         |                       |           |                         |                  |   |
|                                                             | Charting Status          | Chart Not P             | Prepared               |                         |                       |           |                         |                  |   |
|                                                             | Travel Insurance (In     | cl. of GST)             |                        |                         |                       |           |                         |                  |   |
|                                                             | Insurance Opted          |                         | Yes                    |                         |                       |           |                         |                  |   |
|                                                             | Insurance Company        | Bharti AXA              | General                |                         |                       |           |                         |                  |   |
|                                                             |                          | In                      | surance                |                         |                       |           |                         |                  |   |
|                                                             | Policy Issue date        | 13-Jun-2                | 021 Hrs                |                         |                       |           |                         |                  |   |
|                                                             | Travel In Confirma       | tion                    |                        |                         |                       |           | ×                       |                  |   |
|                                                             | 🕜 Do yo                  | u want to process the b | oarding point change r | equest for new Boarding | Station HARDOI - HRI? |           |                         |                  |   |
|                                                             | Insuranc                 |                         |                        |                         |                       |           | _                       |                  |   |
|                                                             | Click Insu<br>nominatic  |                         | ×                      | Cancel 🗸 OK             |                       |           |                         |                  |   |
|                                                             | Policy is issued by resp | bective Insurance Con   | npany.                 |                         |                       |           |                         |                  |   |
|                                                             |                          |                         |                        |                         |                       |           |                         |                  |   |
|                                                             | Cancel Ticket            | Get PNR Status          | NOSB BOOKING           | Get SMS                 | Change Boarding Point |           |                         |                  |   |
| A ATTENTION X                                               |                          |                         |                        |                         |                       |           |                         |                  |   |
| This is testing website. PNR                                | Order Food               | Book Retiring Room      | Book Hotel             | Book Tourist Package    |                       |           |                         |                  |   |
| booked using this website is not<br>authorized for journey. |                          | (i) (ii) (iii)          |                        |                         |                       | X         |                         |                  |   |
|                                                             |                          | 10.                     |                        | ducing IRC I            | С SBI кирау           | Card      | M                       | DEALS OF THE DAY |   |
| Waiting for googleads.g.doubleclick.net                     |                          | and the second          |                        |                         | card Ruf              | <b>av</b> | Need Help?<br>Ask DISHA |                  |   |

• On selecting the station system will ask for confirmation, click "**OK**" to change the boarding point of your ticket.

|                                                                                             | Vikalp Sta              | atus                                 |                    | No           |                      |                         |               |  |  |
|---------------------------------------------------------------------------------------------|-------------------------|--------------------------------------|--------------------|--------------|----------------------|-------------------------|---------------|--|--|
|                                                                                             | Booked F                | rom                                  | IRCTC V            | /EBSITE      |                      |                         |               |  |  |
|                                                                                             | Charting S              | Status                               | Chart Not F        | Prepared     |                      |                         |               |  |  |
|                                                                                             | Travel Ins              | surance (I                           | ncl. of GST)       |              |                      |                         |               |  |  |
|                                                                                             | Insurance               | Opted                                |                    | Yes          |                      |                         |               |  |  |
|                                                                                             | Insurance               | Company                              | Bharti AXA         | General      |                      |                         |               |  |  |
|                                                                                             |                         |                                      | Ir                 | nsurance     |                      |                         |               |  |  |
|                                                                                             | Policy Is:<br>Travel In | Policy Is<br>Select Boarding Station |                    |              |                      |                         |               |  |  |
|                                                                                             | Traver III              | Station N                            | ame - Code         | Arrival      | Departure            | Day                     | Boarding Date |  |  |
|                                                                                             | Insuranc                | NEW DEL                              | .HI - NDLS         |              | 06:00                | 1                       | 29 Jun 2021   |  |  |
|                                                                                             | Click Insu<br>nominatic | KANPUR                               | CENTRAL - CNB      | 10:08        | 10:10                | 1                       | 29 Jun 2021   |  |  |
|                                                                                             | Policy is i             | PRAYAGE                              | RAJ JN PRYJ        | 12:08        | 12:10                | 1                       | 29 Jun 2021   |  |  |
|                                                                                             | Cance                   | el Ticket                            | Get PNR Status     | NOSB BOOKING | Get SMS              | Change Boardi           | ng Point      |  |  |
| A ATTENTION X                                                                               | Orde                    | r Food                               | Book Retiring Room | Book Hotel   | Book Tourist Package |                         |               |  |  |
| This is testing website. PNR<br>booked using this website is not<br>authorized for journey. |                         | xplore. Experi                       | ment. Experience.  | Benefits of  |                      | Pay Card<br><b>uPay</b> | ×             |  |  |

- Success alert message will appears if boarding station is changed successfully.
- Corresponding message regarding updation of boarding point will sent on mobile number provided during booking.

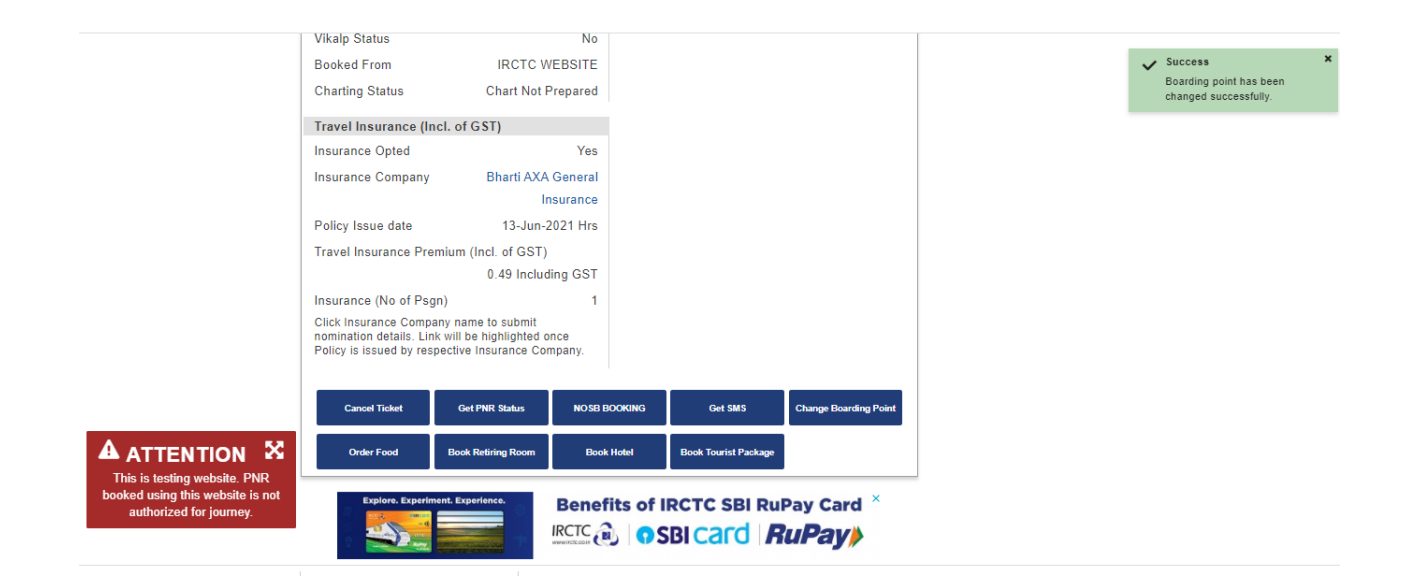